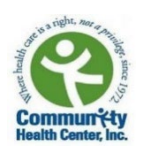

## ¿Cómo asegurarse de que sus lecturas de presión arterial sean compartidas con su proveedor de salud?

Esta guía describe los pasos para asegurarse de que sus lecturas de presión arterial se compartan con su proveedor de salud en CHC. Encontrará pasos para solucionar problemas en caso de que las lecturas de su presión arterial no se transfieran desde su monitor de presión arterial Welch Allyn a CHC.

## Pasos:

1. Asegúrese de que el Bluetooth esté activado (ENCENDIDO) en su teléfono.

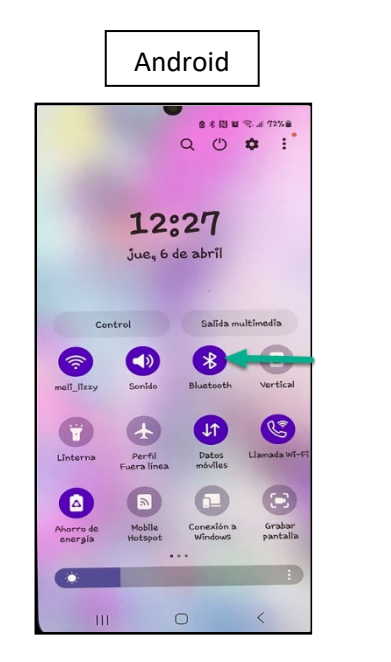

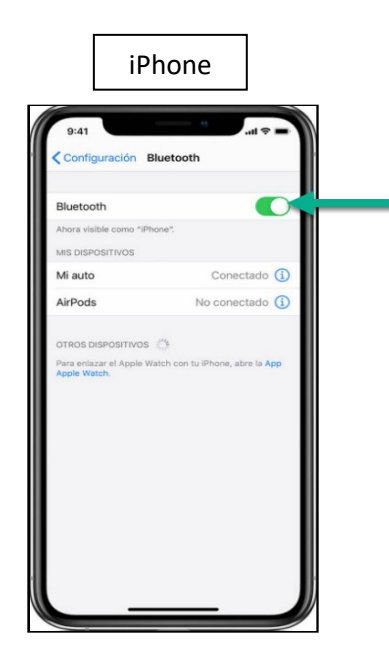

2. Asegúrese de que su teléfono tiene conexión de **INTERNET** para que sus lecturas de presión arterial se transfieran desde el monitor Welch Allyn a las aplicaciones.

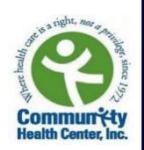

3. Asegúrese de que su monitor de presión arterial Welch Allyn esté **CONECTADO** (Paired) a la aplicación Welch Allyn Home.

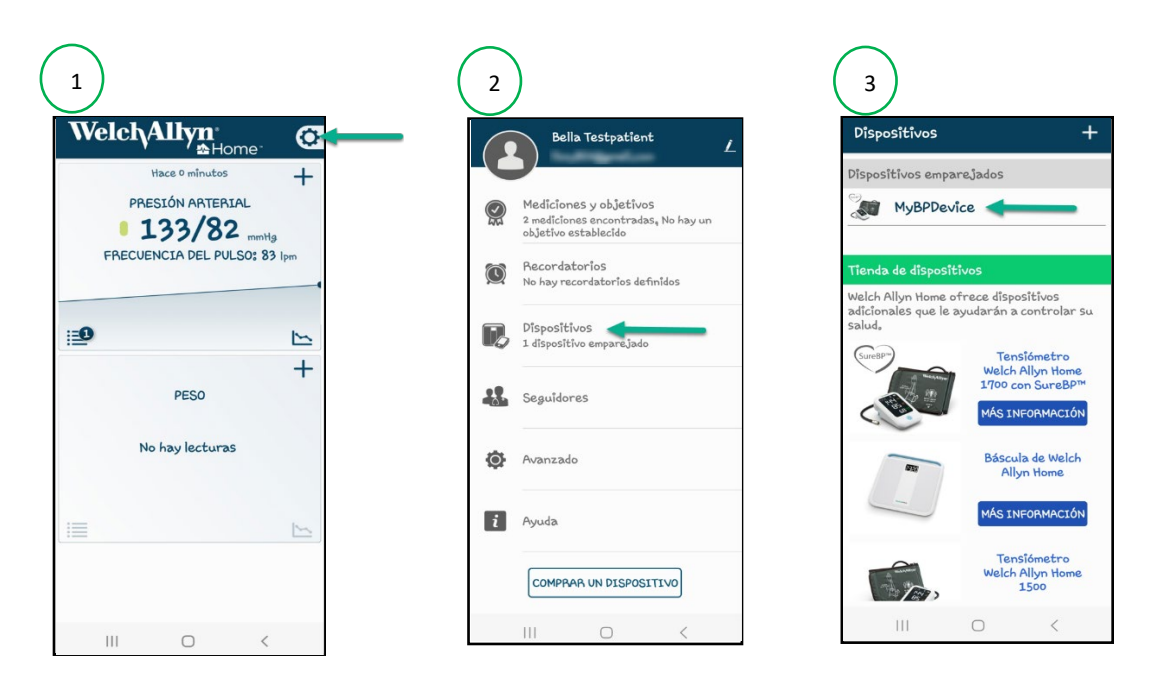

4. Tenga su teléfono inteligente cerca con la aplicación de Welch Allyn Home y Healow abiertas cuando se este tomando la presión. Sus lecturas se transferirán automáticamente primero a la aplicación Welch Allyn Home y, brevemente, aparecerán en la aplicación de Healow como se muestra a continuación.

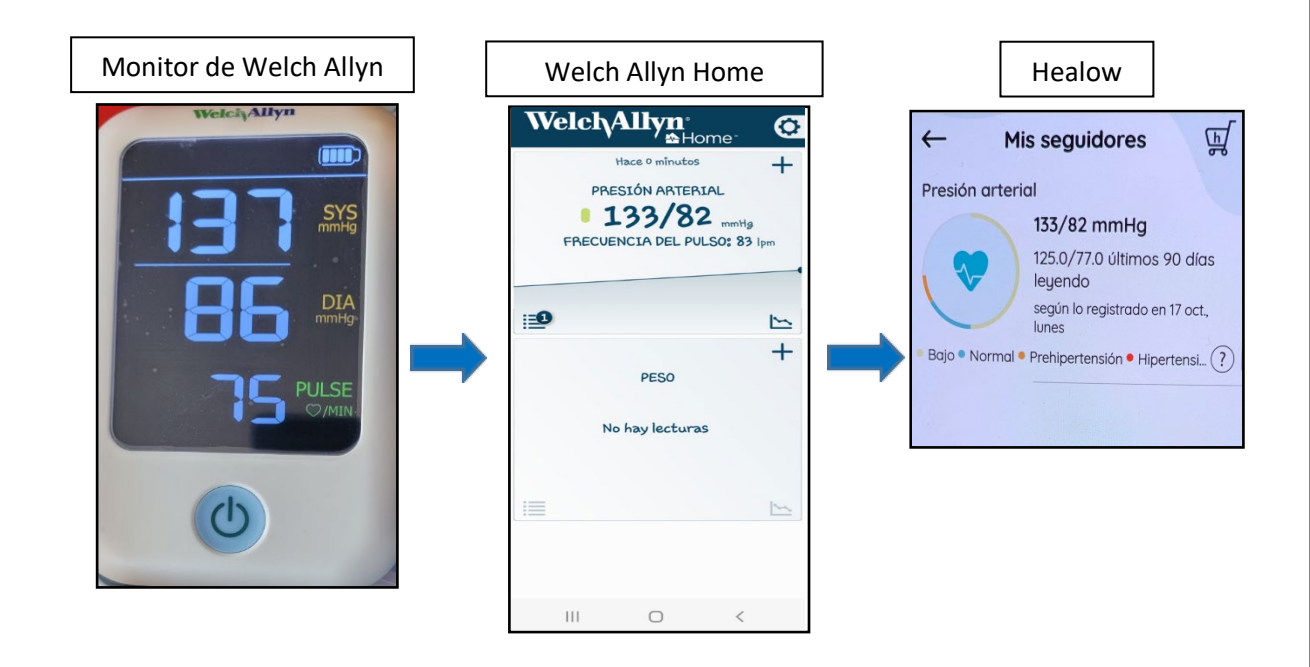

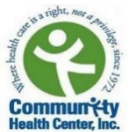

# ¿Qué hacer si sus lecturas de presión arterial NO se transfieren del monitor de presión arterial Welch Allyn a las aplicaciones?

## Primer paso: aplicación de Welch Allyn

Elimine/desconecte su monitor de presión arterial Welch Allyn de la aplicación de Welch Allyn y vuelva a conectarlo:

1. En la pantalla de inicio, toque el icono de "Configuración".

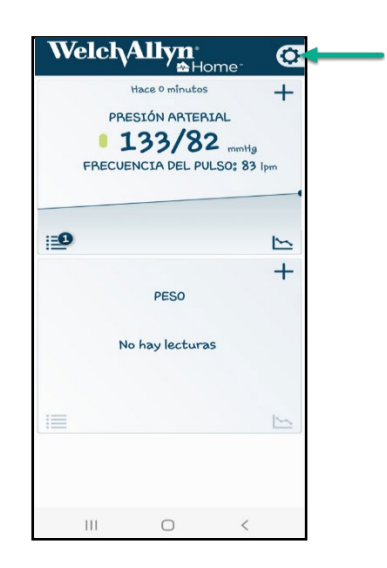

2. Toque el nombre "Dispositivos". (El nombre de su monitor de presión arterial aparecerá en la lista de dispositivos.)

|            | Bella Testpatient <u>i</u>                                                            | Dispositivos -                                                                                                    |
|------------|---------------------------------------------------------------------------------------|----------------------------------------------------------------------------------------------------|
|            |                                                                                       | Dispositivos emparejados                                                                                                    |
|            | Mediciones y objetivos<br>2 mediciones encontradas, No hay un<br>objetivo establecido | MyBPDevice                                                                                                    |
| $\bigcirc$ | Recordatorios                                                                         | Tienda de dispositivos                                                                                                    |
| R,         | Dispositivos<br>1 dispositivo emparejado<br>Seguidores                                | Weich Allyn home offece aspositios<br>adicionales que le ayudarán a controlar su<br>salud.<br>Tensiómetro<br>Weich Allyn Home<br>1700 con SureBPM<br>MÁS INFORMACIÓN |
| ٩          | Avanzado                                                                              | Báscula de Welch<br>Allyn Home                                                                                                    |
| i          | Ayuda                                                                                 | MÁS INFORMACIÓN                                                                                                    |
|            | COMPRAR UN DISPOSITIVO                                                                | Tensiómetro<br>Welch Allyn Home<br>1500                                                                                                    |
|            |                                                                                       | III O <                                                                                                    |

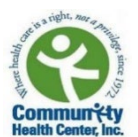

3. Continúe con las instrucciones que le aplican a su teléfono.

- <u>Usuarios de Android</u>: Toque y mantenga presionado el nombre de su monitor de presión arterial hasta que aparezca el botón "Eliminar" dispositivo. Luego toque "Eliminar dispositivo".
- <u>Usuarios de iPhone</u>: Toque el nombre de su monitor de presión arterial y deslícese hacia la izquierda. Aparecerá el botón "Eliminar". Toque "Eliminar".

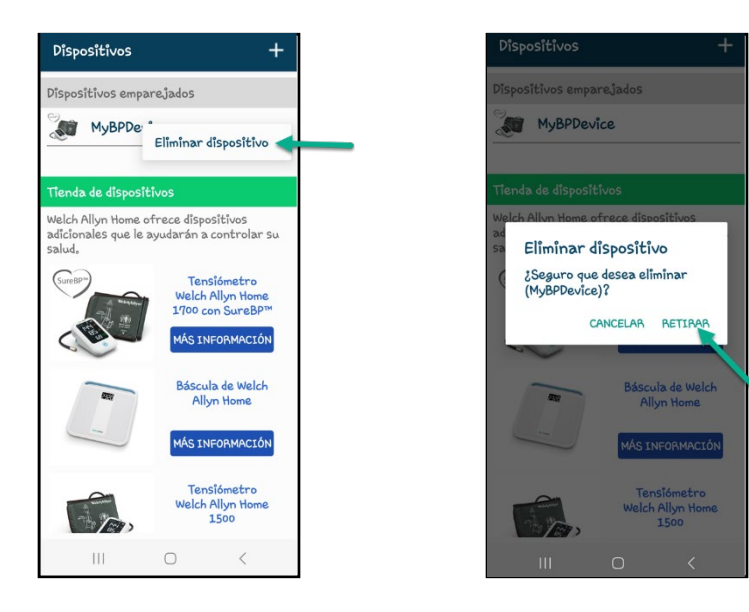

4. Toque "Eliminar" para desconectar (unpair) el monitor de presión arterial Welch Allyn de la lista de dispositivos.

## Vuelva a conectar (pair) su monitor de presión arterial Welch Allyn nuevamente

5. Desde la página principal de la aplicación de Welch Allyn Home, seleccione el icono de "Configuración" en la esquina superior derecha. Una vez en la página de configuración, seleccione "Dispositivos". En la página de dispositivos, toque el icono de agregar (signo de suma) en la esquina superior derecha.

|                | Bella Testpatient L                             | Dîsposîtivos +                                          |
|----------------|-------------------------------------------------|---------------------------------------------------------|
| Welch Allyn° Ø | Mediciones y objetivos                          | Dispositivos emparejados                                |
| +              | objetivo establecido                            | No hay dispositivos empare <u>jad</u> os                |
| BLOOD PRESSURE | Recordatorios<br>No hay recordatorios definidos | Tianda da dispositivos                                  |
|                | Pispositivos                                    |                                                         |
| NO READINGS    | No hay dispositivos emparejados                 | adicionales que le ayudarán a controlar su<br>salud.    |
|                | Seguidores                                      | GureBP"<br>Tensiómetro<br>Welch Allyn Home<br>Welch DIV |
|                | Avanzado                                        | MÁS INFORMACIÓN                                         |
|                | i Ayuda                                         | Báscula de Welch                                        |
|                | COMPRAR UN DISPOSITIVO                          |                                                         |

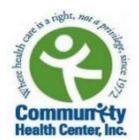

6. Haga clic en la primera opción "Tengo un dispositivo de PA". En el monitor de presión arterial de Welch Allyn, mantenga presionado el botón de encender por 2 segundos, hasta que vea el símbolo de Bluetooth en la parte superior de la pantalla del monitor y este comience a parpadear. Cuando se le pida que asigne un nombre al monitor, usted puede cambiar el nombre o dejarlo como "MyBPDevice". Luego presione "Guardar".

|                               | Preparar dispositivo                                                                                                    |                                                                                      |
|-------------------------------|----------------------------------------------------------------------------------------------------|--------------------------------------------------------------------------------------|
| Añadir un dispositivo         | 1) Saque el dispositivo del envoltorio e<br>instale las baterías.                                                                          | Dispositivo encontrado                                                               |
| TENGO UN DISPOSITIVO DE PA    | 2) Mantenga pulsado el botón de<br>encendido del dispositivo de presión<br>arterial durante 2 segundos para<br>sincronizar el dispositivo. | Dispositivo encontrado. Ahora cambie el<br>nombre de dispositivo o déjelo como está. |
| TENGO UNA BÁSCULA             | *                                                                                                    | Nombre de dispositivo<br>MyBPDevice<br>GUARDAR                                       |
| QUIERO COMPRAR UN DISPOSITIVO |                                                                                                    |                                                                                      |
|                               | 0                                                                                                    |                                                                                      |

CANCELAR

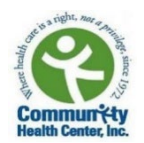

Si el problema continua, siga las instrucciones del segundo paso a continuación.

## Segundo paso: Applicación de Healow

Desconecte (unpair) su cuenta de Welch Allyn de la aplicación de Healow y vuelva a conectarla (pair):

**Nota:** Desconectar (unpair) la cuenta de Welch Allyn de la aplicación de Healow y volverla conectar, ayudará a que el Bluetooth vuelva a conectar las dos aplicaciones.

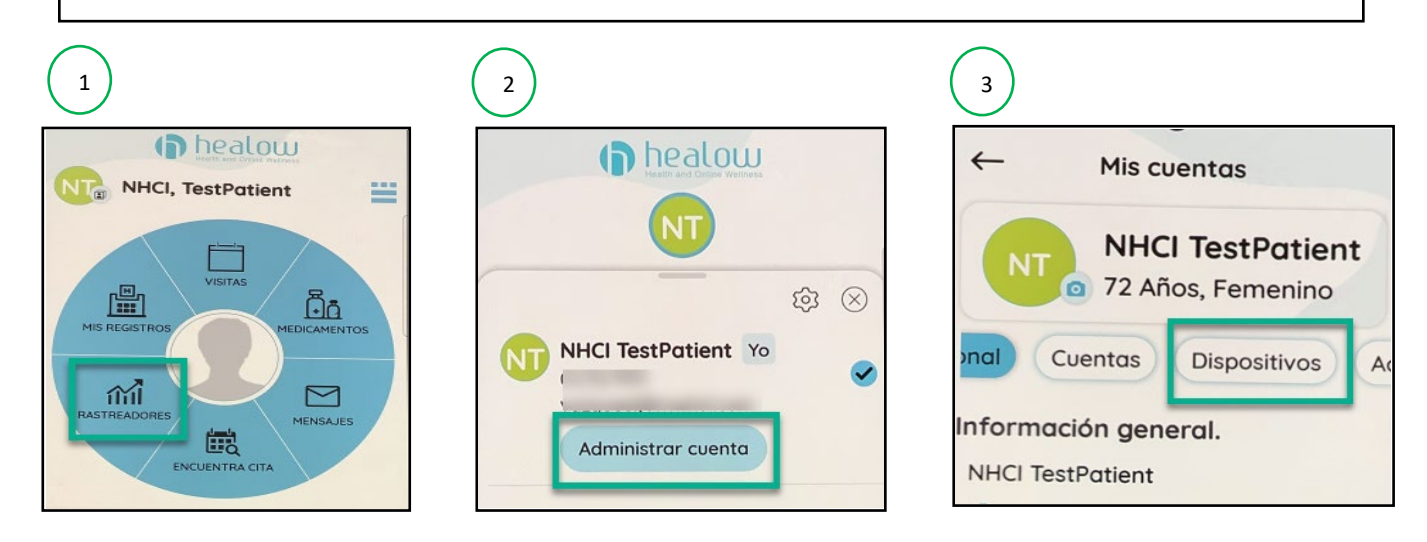

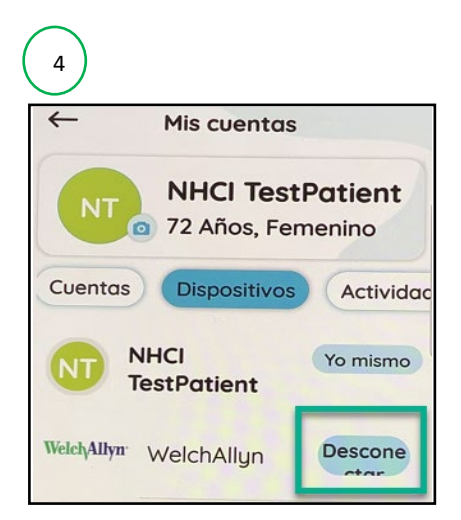

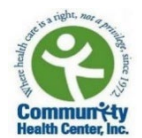

### Vuelva a conectar (pair) la cuenta de Welch Allyn en la aplicación de Healow:

 Desde la página principal de la aplicación de Healow, toque en el ícono de "Rastreadores" en el lado izquierdo de la rueda. Una vez en la página "Mis seguidores", seleccione "Añadir rastreadores". También puede seleccionar el ícono del carrito de compras en la parte superior derecha si ya usted tiene otros rastreadores en agregados a Healow. Deslice para abajo hasta que encuentre el "WelchAllyn Home 1700 Blood Pressure Monitor". Una vez que lo encuentre, seleccione "Preparar".

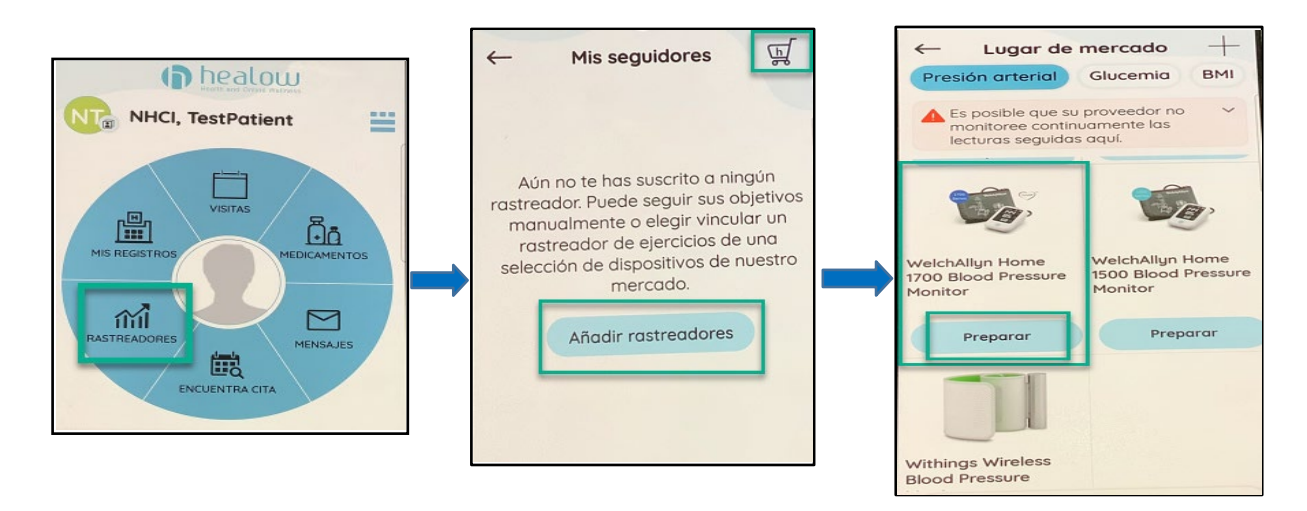

 Luego se le pedirá que conecte sus dos aplicaciones, Welch Allyn Home y Healow. Para hacer esto, seleccione "Enlace Welch Allyn ahora" y luego ingrese el correo electrónico y contraseña de su cuenta de Welch Allyn. Luego aparecerá un mensaje indicando que sus cuentas se han vinculadas correctamente. Si el mensaje no aparece automáticamente, es posible que deba presionar "Agregar este dispositivo (Add This Device) ".

| Conectar a WelchAllyn Seleccione un Enlace Configura tu dispositivo WelchAllyn dispositivo | Cancel                    | Contraction (Contraction)                                                                                                    |
|--------------------------------------------------------------------------------------------|---------------------------|----------------------------------------------------------------------------------------------------|
| Aún no ha vinculado su WelchAllyn<br>a su cuenta healow                                    | Log in to Welch Allyn Hom | WelchAllyn Home 1700<br>Blood Prescure Monitor<br>Add This Device                                                                                                    |
| Enlace<br>WelchAllyn Ahora                                                                 | Password Remember Me      | <ul> <li>WelchAlly</li> <li>¡Has vinculado WelchAllyn a tu cuenta healow con éxito!</li> <li>Haga clic aquí para obtener más información sobre la adición de</li> </ul> |

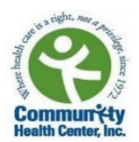

#### Un último paso...

Apague su teléfono y vuelva a encenderlo. Reiniciar su teléfono puede ayudar a que este funcione más rápido y mejor. Una vez ENCIENDA su teléfono nuevamente, vuelva a tomarse su presión arterial y tenga la aplicación de Welch Allyn abierta mientras lo hace. Después de completar todos los pasos en esta guía, sus lecturas de su presión arterial deberían transferirse exitosamente del monitor de presión arterial Welch Allyn a las aplicaciones. Si el problema continúa, póngase en contacto con:

## Elizabeth Vazquez- Fresse

Gerente de Projecto Iniciativa Nacional del Control de la Hipertensión

Teléfono: 475.294.3298 Correo Electrónico: <u>vazqueel@mwhs1.com</u>